## PANDUAN SITUATIONAL JUDGEMENT TEST (SJT) PROGRAM TALENT POOL LEVEL PEJABAT PELAKSANA DI LINGKUNGAN BADAN PENGEMBANGAN SUMBER DAYA MANUSIA PERHUBUNGAN TAHUN 2023

1. Silakan login ke laman <u>http://elearning.ppsdma.bpsdm.dephub.go.id/login/</u> dengan memasukkan username dan password adalah NIP

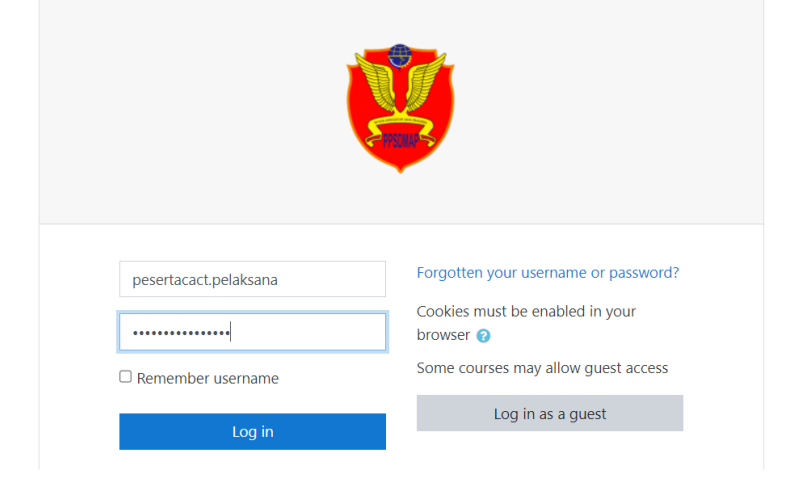

2. Pilih menu Course Review Talent Pool Level Pejabat Pelaksana Sesi I

| e-Learning PPSDMAP      |                                               | • | Peserta ( | CACT/ TES Level Pe | laksana 📿 | • |
|-------------------------|-----------------------------------------------|---|-----------|--------------------|-----------|---|
| Dashboard     Site home | Recently accessed courses                     |   |           |                    |           |   |
| 🛗 Calendar              |                                               |   |           |                    |           |   |
| Private files           | Talent Pool Level Pejabat Pelaksana Sesi I    |   |           |                    |           |   |
| 🞓 My courses            | 4                                             |   |           |                    | Þ         |   |
| TalentPoolPelaksana-1   |                                               |   |           |                    |           |   |
|                         | Course overview                               |   |           |                    |           |   |
|                         | ▼ AII ▼                                       |   | Sort by   | Course name 🔻      | 🗰 Card 👻  |   |
|                         | Talent Pool Level Pejabat Pelaksana<br>Sesi I |   |           |                    |           |   |

3. Klik tautan soal Situational Judgement Test

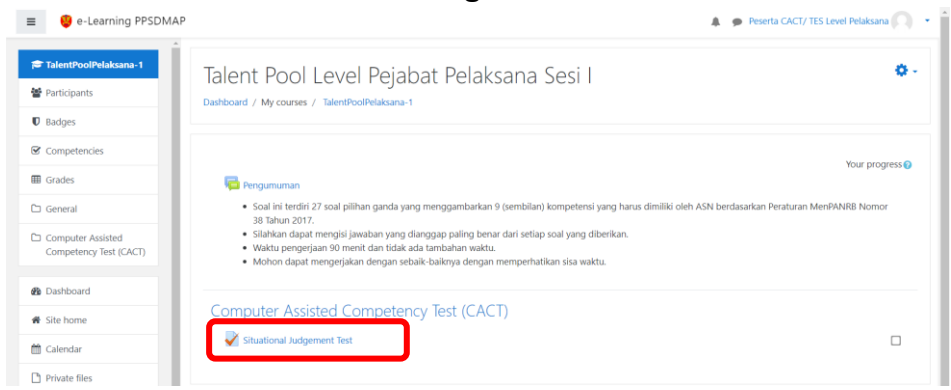

## 4. Klik tautan Attempt quiz now untuk memulai test

| e-Learning PPSDMA                                | P 🔹 🗭 Peserta CACT/ TES Level Pelaksana 🔘 🝷                             |
|--------------------------------------------------|-------------------------------------------------------------------------|
| TalentPoolPelaksana-1                            | Talent Pool Level Peiabat Pelaksana Sesi I                              |
| Participants                                     | Dashboard / My courses / TalentPoolPelaksana-1                          |
| Badges                                           | / Computer Assisted Competency Test (CACT) / Situational Judgement Test |
| Competencies                                     |                                                                         |
| I Grades                                         | Situational Judgement Test                                              |
| 🗅 General                                        | Selamat mengerjakan                                                     |
| C Computer Assisted<br>Competency Test<br>(CACT) | Time limit: 1 hour 30 mins<br>Grading method: Highest grade             |
| Dashboard                                        |                                                                         |
| ☆ Site home                                      | Arrenity due now                                                        |

5. Klik button **Start attempt** maka waktu pengerjaan test selama **75 menit** akan mulai berjalan mundur

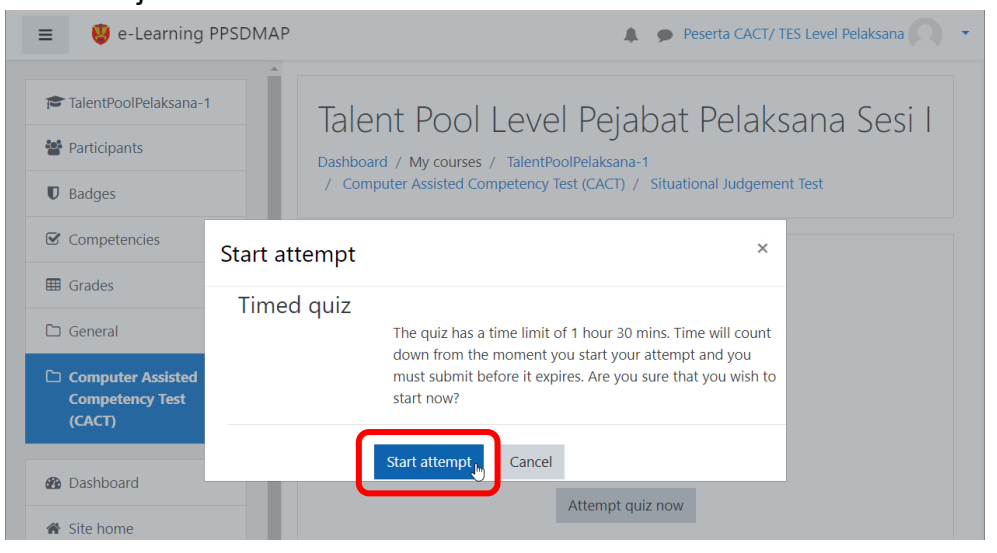

6. Pilih jawaban dari semua soal yang tersedia, dimana tipe soal adalah Pilihan Ganda dan Essay.

| 🥹 e-Learning PPSDMAP                                                 |                                                                                         |                                                                                                    | 🌲 🍺 Peserta CACT/ TES Level Pelaksana 🦳 🔹                                                                                 |  |  |
|----------------------------------------------------------------------|-----------------------------------------------------------------------------------------|----------------------------------------------------------------------------------------------------|----------------------------------------------------------------------------------------------------|--|--|
| TalentPoolPelaksana-1 Participants Badges Competencies Grades Grades | Cuestion <b>3</b><br>Notyet<br>answered<br>Marked out of<br>1.00<br>♥ Flag<br>question  | Apakah nama hewan yang hidup di darat?         Select one:         a. Buaya         b. Platipus         c. Burung         d. Ayam | Quiz navigation          1       2       3       5       6       3         Finish attempt       Time left 1:16:45       4 |  |  |
| Computer Assisted<br>Competency Test<br>(CACT) Competency Test       | Question <b>4</b><br>Not yet<br>answered<br>Marked out of<br>1.00<br>♥ Flag<br>question | Berikan alasan untuk soal 2?<br>Answer:                                                                                           |                                                                                                    |  |  |
| Calendar                                                             | Previous page                                                                           | ]1                                                                                                    | Next page 2                                                                                                    |  |  |

Soal essay adalah penjelasan alasan dari jawaban pilihan ganda yang dipilih.

Berikut ini penjelasan untuk poin yang ada pada halaman ujian

- 1) Tombol Previous page untuk kembali ke halaman sebelumnya
- 2) Tombol Next page untuk kembali ke halaman selanjutnya
- 3) **Navigasi nomor** untuk melihat apakah ada jawaban yang belum terisi, maka dapat klik pada nomor dimaksud dan akan diarahkan ke soal pada nomor yang belum terisi jawaban
- 4) Navigasi waktu yang tersisa untuk menyelesaikan tes
- 7. Jika browser tidak sengaja tertutup atau keluar dari browser, peserta dapat login kembali kemudian ikuti langkah ke-2 dan ke-3. Selanjutnya klik **Continue the last attempt**

| Y                              | )                                      |                             |                                    | - 0                               |
|--------------------------------|----------------------------------------|-----------------------------|------------------------------------|-----------------------------------|
| ← → C 😁 elearning.ppsdma.bpsdr | n.dephub.go.id/mod/quiz/view.php?id=13 |                             |                                    | 🖈 🔲 🖨 Incognito                   |
| e-Learning PPSDMAP             |                                        |                             | A 9                                | Peserta CACT/ TES Level Pelaksana |
| TalentPoolPelaksana-1          | Situational Judgeme                    | nt Test                     |                                    |                                   |
| Participants                   | Selamat mengerjakan                    |                             |                                    |                                   |
| Badges                         |                                        |                             |                                    |                                   |
| ☑ Competencies                 |                                        | This quiz opened at Sa      | turday, 9 December 2023, 3:12 PM   |                                   |
| I Grades                       |                                        | This quiz will close on Wee | dnesday, 20 December 2023, 3:12 PN | f.                                |
| C General                      |                                        | Time lir                    | mit: 1 hour 30 mins                |                                   |
|                                |                                        | Grading m                   | nethod: Highest grade              |                                   |
| Computer Assisted              | Summary of your previ                  | ous attempts                |                                    |                                   |
|                                | Attempt                                | State                       |                                    | Review                            |
| Dashboard                      | 1                                      | In progress                 |                                    |                                   |
| Site home                      |                                        | _                           |                                    |                                   |
| 🛗 Calendar                     |                                        | Continu                     | ue the last attempt                |                                   |
| Private files                  |                                        |                             |                                    |                                   |

| E 🤨 e-Learning PPSDMAP                                                                                                |                                                                                                | Peserta CACT/ TES Level Pelaksana                                                                                            |
|----------------------------------------------------------------------------------------------------|------------------------------------------------------------------------------------------------|----------------------------------------------------------------------------------------------------|
| <ul> <li>TalentPoolPelaksana-1</li> <li>Participants</li> <li>Badges</li> <li>Competencies</li> <li>Grades</li> </ul> | Question <b>5</b><br>Not yet<br>answered<br>Marked out of<br>1.00<br><b>V</b> Flag<br>question | Sebutkan salah satu fungsi dari udara?<br>Select one:<br>a. Menjemur pakaian<br>b. Bernafas<br>C. Menyejukkan<br>d. Berenang |
| <ul> <li>General</li> <li>Computer Assisted<br/>Competency Test<br/>(CACT)</li> </ul>                                 | Question <b>6</b><br>Not yet<br>answered<br>Marked out of<br>1.00                              | Berikan alasan untuk soal 3?<br>Answer: < <jelaskan alasan="" jawaban="" memilih="" mengapa="" tsb="">&gt;</jelaskan>        |
| Dashboard     Site home                                                                                               | Y Flag<br>question                                                                             |                                                                                                    |
| Calendar Private files                                                                                                | Previous page                                                                                  | Finish attempt                                                                                                    |
| Trivite mes                                                                                                    | 🛥 Pengumuman                                                                                   | Jump to 🗢                                                                                                    |

8. Setelah semua jawaban dipilih, di akhir halaman soal, klik tombol Finish attempt

9. Pastikan kembali status jawaban sudah terisi semua, jika masih ada waktu tersisa dan ingin mengubah jawaban silakan klik button **Return to attempt** Jika sudah selesai, klik button **Submit all and finish** 

| e-Learning PPSDN                                                               | 1AP            |                          |  |  |  |
|--------------------------------------------------------------------------------|----------------|--------------------------|--|--|--|
|                                                                                | Summary of at  | Summary of attempt       |  |  |  |
| TalentPoolPelaksana-1                                                          | Question       | Status                   |  |  |  |
| 警 Participants                                                                 | 1              | Answer saved             |  |  |  |
| Badges                                                                         |                |                          |  |  |  |
| Competencies                                                                   | 2              | Answer saved             |  |  |  |
| I Grades                                                                       | 3              | Not yet answered         |  |  |  |
| C Conoral                                                                      | 4              | Not yet answered         |  |  |  |
|                                                                                | 5              | Answer saved             |  |  |  |
| <ul> <li>Computer Assisted</li> <li>Competency Test</li> <li>(CACT)</li> </ul> | 6              | Not yet answered         |  |  |  |
| 🔁 Dashboard                                                                    |                | Return to attempt        |  |  |  |
| 🖀 Site home                                                                    | This attempt m | Time left <b>1:03:24</b> |  |  |  |
| 🛗 Calendar                                                                     | rns attempt m  | Submit all and finish    |  |  |  |
| Private files                                                                  | *              |                          |  |  |  |

10. Akan muncul notifikasi konfirmasi bahwa jika klik **Submit all and finish** maka tidak dapat mengulang/merubah jawaban kembali

| e-Learning PPSDMAP                             | 🌲 🗩 Peser                                                                                                   | ta CACT/ TES Level Pelaksana |
|------------------------------------------------|----------------------------------------------------------------------------------------------------|------------------------------|
| TalentPoolPelaksana-1                          | Situational Judgement Test<br>Summary of attempt                                                            |                              |
| D Badges                                       | Question Status                                                                                             |                              |
| Competencies                                   | 1 Answer saved                                                                                              |                              |
| I Grades                                       | 2 Answer saved                                                                                              |                              |
| 🗅 General                                      | Answer saved                                                                                                |                              |
| Computer Assisted<br>Competency Test<br>(CACT) | Continuition     saved     Sonce you submit, you will no longer be     able to change your answers for this |                              |
| Dashboard                                      | 6 attempt. saved                                                                                            |                              |
| Site home                                      | Time left 400.27                                                                                            |                              |
| 🛗 Calendar                                     | This attempt must be submitted by Friday 2 Dece                                                             | mber 2023 7:37 PM            |
| Private files                                  | Submit all and finish                                                                                       | THUET 2023, 7.37 FIVI.       |
| My courses                                     |                                                                                                    |                              |

## 11. Ujian Selesai

| ≡ 🤨 e-Learning PPS                               | DMAP                |                                         | A. 9                    | Peserta CACT/ TES Level I | Pelaksana |
|--------------------------------------------------|---------------------|-----------------------------------------|-------------------------|---------------------------|-----------|
| TalentPoolPelaksana-1                            | Situational Judge   | ement Test                              |                         |                           |           |
| Participants                                     | Selamat mengerjakan |                                         |                         |                           |           |
| Badges                                           |                     |                                         |                         |                           |           |
| Competencies                                     |                     | This quiz opened at Saturday, 9 Dec     | ember 2023, 3:12 PM     |                           |           |
| I Grades                                         |                     | This quiz will close on Wednesday, 20 D | December 2023, 3:12 PM. |                           |           |
| 🗅 General                                        |                     | Time limit: 1 hour 30                   | ) mins                  |                           |           |
| C Computer Assisted<br>Competency Test<br>(CACT) | Summary of your p   | previous attempts                       | sigiaue                 |                           |           |
|                                                  | Attempt State       |                                         | Marks / 6.00            | Grade / 100.00            | Review    |
| Dashboard                                        | 1 Finished          | nday 10 December 2022, 9/22 AM          | 2.40                    | 40.00                     |           |
| Site home                                        | Submitted Su        | nuay, to becentuer 2023, 0.23 AM        |                         |                           |           |
| 🛗 Calendar                                       | Highe               | est grade: 40.00 / 100.00.              |                         |                           |           |
| Private files                                    | -                   |                                         |                         |                           |           |